## Инструкция по регистрации на сайте <u>www.oocmp.ru</u>

- 1. Для регистрации на сайте <u>www.oocmp.ru</u>для начала нажмите кнопку «Зарегистрироваться» в верхнем правом углу
- 2. Далее у Вас появится форма, представленная ниже на рис.1

| ГБУЗ<br>46000<br>8 (353<br>gob42                           | «Оренбургский областной це<br>)0, г. Оренбург, ул. Алтайская,<br>32) 33-62-10<br>2@mail.orb.ru | нтр медицинской профилактики»<br>д. 12а               | 上 Зарегистрироваты<br>₽ Войт |
|------------------------------------------------------------|------------------------------------------------------------------------------------------------|-------------------------------------------------------|------------------------------|
| Главная Оцентре 🗡 Пациентал                                | м 👻 Школы здоровья 👻                                                                           | Контакты 🖌                                            | іти Q 🔒                      |
| Смотрите также                                             | Главная » Личный кабинет » Ре                                                                  | гистрация                                             |                              |
| Нормативно-правовая база<br>медицинской профилактики       | Регистрация                                                                                    |                                                       |                              |
| Центр здоровья 🕒                                           | Если вы уже имеете учетную за                                                                  | пись, пожалуйста перейдите на <mark>страницу в</mark> | хода.                        |
| Формы годовой отчетности ЛПУ                               | *Логин:                                                                                        | Test                                                  |                              |
| Интернет комната                                           | *Полное имя:                                                                                   | Тестовый Тест Тестович                                |                              |
| Календарь праздничных дат                                  | *Телефон:                                                                                      | 8 (3532) 11-11-11                                     |                              |
| Семинары                                                   | *Адрес:                                                                                        | г. Оренбург, ул. Тестовая, 5                          |                              |
| Новости                                                    | *Электронная почта:                                                                            | test@mail.ru                                          |                              |
| Полезные ресурсы                                           | *Пароль:                                                                                       |                                                       |                              |
|                                                            | *Подтвердите пароль:                                                                           |                                                       |                              |
| Министерство<br>здравоохранения<br>Российской<br>Ферерации | Регистрируясь на сайте, Вы дает<br>                                                            | ге свое согласие на обработку персональны             | их данных                    |
| минздрав<br>Оренбургской<br>Области                        | Зарегистрироваться 🚺                                                                           |                                                       |                              |

Рис. 1

Необходимо заполнить все поля (Логин, полное имя, телефон, адрес, электронная почта, пароль и т д...) и нажать на кнопку «Зарегистрироваться»

3. После этого появится окно, представленное на рис.2.

| COUM/IJ                                         | FB)<br>460<br>8 (3<br>got | 73 «Орен (<br>000, г. Ор<br>532) 33-6<br>42@mail                                                                      | бургский областной це<br>»енбург, ул. Алтайская,<br>2-10<br>.orb.ru | нтр медицинско:<br>д. 12а | й профилактики» | 🛃 Зарегистрироваться<br>🕣 Войти |
|-------------------------------------------------|---------------------------|----------------------------------------------------------------------------------------------------|---------------------------------------------------------------------|---------------------------|-----------------|---------------------------------|
| Главная Оцентре 🗡                               | Пациен                    | гам 🗡                                                                                                    | Школы здоровья 💙                                                    | Контакты 🗡                | Найти           | ۹ 🚠                             |
| Смотрите также                                  |                           | Глав                                                                                                    | ная » Личный кабинет » Ре                                           | гистрация                 |                 |                                 |
| Нормативно-правовая ба<br>медицинской профилакт | за<br>ики                 | Per                                                                                                    | истрация                                                            |                           |                 |                                 |
| Центр здоровья                                  | 0                         | Спасибо за регистрацию! На Ваш электронный адрес было выслано сообщение с инструкцией для активации<br>учетной записи |                                                                     |                           |                 |                                 |
| Формы годовой отчетнос                          | ти ЛПУ                    |                                                                                                    |                                                                     |                           |                 |                                 |
| Интернет к <mark>омн</mark> ата                 |                           |                                                                                                    |                                                                     |                           |                 |                                 |
|                                                 |                           |                                                                                                    |                                                                     |                           |                 |                                 |

Рис. 2

 Следуя инструкции, Вам необходимо будет проверить свою почту. Входящее письмо должно выглядеть примерно следующим образом (Рис. 3)

| <ul> <li></li></ul>                                                                                                    | <b>a</b> 8 |
|----------------------------------------------------------------------------------------------------|------------|
| Спасибо за регистрацию! Or кого: ГБУЗ «Оренбургский областной центр медицинской профилактики» <admin@cocmp ль=""> q. Каму. Test сегодия, 9:57</admin@cocmp> | Г          |
| Test<br>Спасибо за регистрацию! Для активации новой учетной записи, покалуйста, перейдите по следующей ссылке:                                              |            |
| http://socmp.ru/lichnyu/kabimet/aktwacziya-uchetnoj-zapisi7lia=ZzA3YmE5cGY%253D&kieVGVzdDEyMzg11/g%253D%253D                                                |            |
| После жинавщин вы можете войти, использул выш пароль и полни: 💋                                                                                             |            |
| Если Вы не запращивали это сообщение, пожалуйста, произнорируйте его.                                                                                       |            |
| Списибо.<br>Адиинистратор сайта                                                                                                    |            |
| Назимита, чтобы Ответить, Ответить, всем или Переспать                                                                                                    |            |

Рис.3

Для активации Вашей учетной записи нажмите ссылку, которая выделена красным маркером на рис. 3.

5. Появится следующее окно (Рис.4)

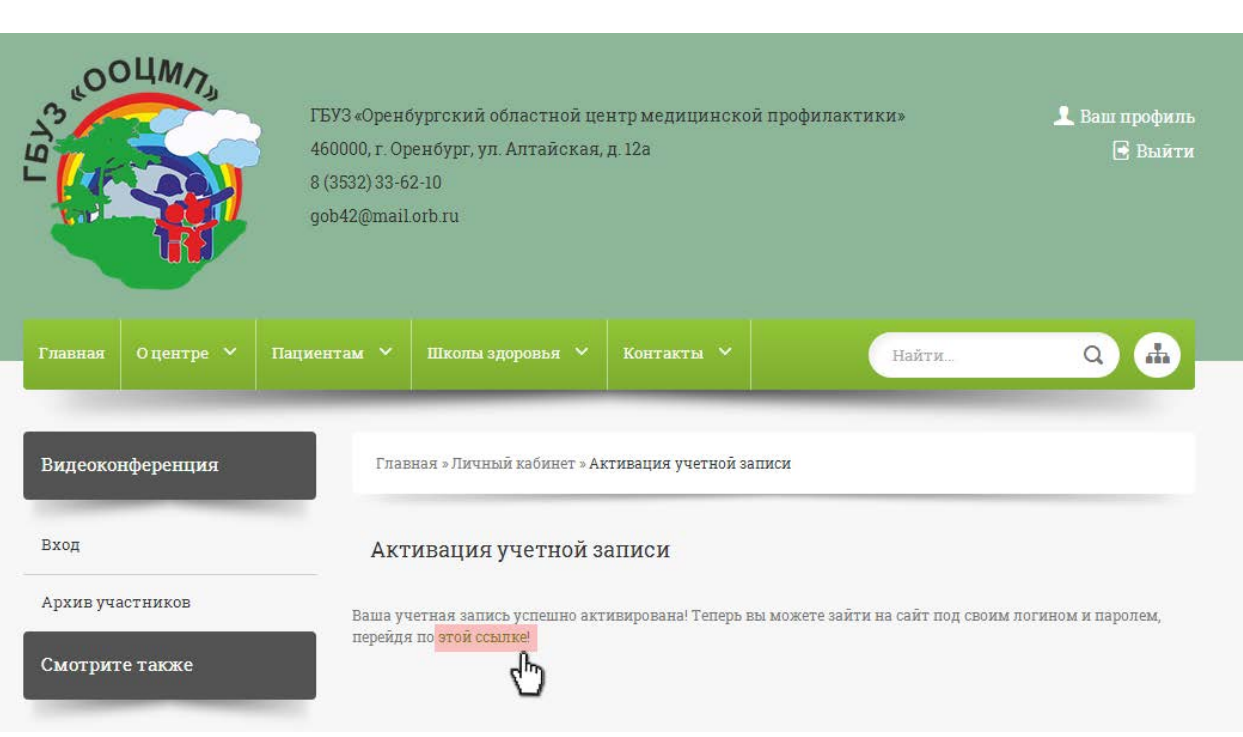

Рис. 4

Перейдите по ссылке, выделенной красным маркером на рис. 4.

6. Регистрация успешно закончена (Рис. 5)

| DOUM/NJ           | ГБУЗ «Оренбургский областной центр медицинской профилактики»<br>460000, г. Оренбург, ул. Алтайская, д. 12а<br>8 (3532) 33-62-10<br>gob42@mail.orb.ru | 上 Ваш профиль<br>🖻 Выйти |
|-------------------|----------------------------------------------------------------------------------------------------|--------------------------|
| Главная Оцентре 🌱 | Пациентам У Школы здоровья У Контакты У Найт                                                                                                    | ж Q 🔂                    |
| Видеоконференция  | Главная » Личный кабинет » Войти                                                                                                    |                          |
| Вход              | Войти                                                                                                    |                          |
| Архив участников  |                                                                                                    |                          |
| Смотрите также    | Выход                                                                                                    |                          |